# Chapter 15 Using Soft-GRAF HMI in the Win-GRAF PAC

This chapter list the way to run Soft-GRAF HMI in the Win-GRAF PAC. The Soft-GRAF is a software which allows user to create colorful HMI. User can easily edit HMI screen by mouse dragging and dropping the object and run both HMI and Win-GRAF softlogic in the same Win-GRAF PAC.

**Note:** Please refer the ISaGRAF FAQ 146 to get more information about using Soft-GRAF.

ISaGRAF FAQ146:

http://www.icpdas.com/faq/isagraf/146.htm

### 15.1 Restore the Win-GRAF Project

Please copy all demo programs into your PC. CD-ROM of Win-GRAF PAC: \napdos\Win-GRAF\demo-project\Soft-GRAF-demo\

| Win-GRAF demo   | Soft-GRAF demo  | Description                               |
|-----------------|-----------------|-------------------------------------------|
| demo_soft-graf1 | demo01          |                                           |
| demo_soft-graf2 | demo02          | Domonstrate Soft CRAE basic HNU object    |
| demo_soft-graf3 | demo03          | Demonstrate Soft-GRAF basic fivil object. |
| demo_soft-graf4 | demo04          |                                           |
| demo_soft-graf5 | demo05          | Picture and animation picture (.gif).     |
| demo_soft-graf6 | demo06          | Trend graph and gauge.                    |
| demo_soft-graf7 | demo07a demo07b | Alarm                                     |
| demo_soft-graf8 | demo08          | Data logger                               |

Demo project for both Win-GRAF and Soft-GRAF:

You may restore the "demo\_soft\_graf01.zip" to your Win-GRAF workbench to get familiar with it. Then download to the Win-GRAF PAC. If you have no idea how to restore the Win-GRAF project. Please refer the <u>Section 13.1</u>.

#### 15.1.1 Install the Soft-GRAF Studio

Please download the "faq146\_demo.zip" from the ISaGARF FAQ146 web page. <u>http://www.icpdas.com/faq/isagraf/146.htm</u>

| Q: Soft-GRAF Studio : Create a Colorful HMI in the XP-                                                                                 | 8xx7-CE6/8xx7-Atom-CE6 & WP-  | ISaGRAF 146<br>back<br>8xx7 & VP-2xW7 PAC Ver. 1.11 |
|----------------------------------------------------------------------------------------------------|-------------------------------|-----------------------------------------------------|
| Ans: 1. Please refer to faq146.pdf<br>2. Download Soft-GRAF Studuio software, demo<br>3. View tutorial video of the "Soft-GRAF Studio" | programs and document. (About | 25MB)                                               |
|                                                                                                    | Click here to download        | 44                                                  |
|                                                                                                    |                               | Written by Raven Liu<br>Date:2011/12/30             |

After unzip the file, please copy the "Soft-GRAF Studio" folder into "D:\". Then, it becomes "D:\Soft-GRAF Studio".

#### 15.1.2 Download the Soft-GRAF HMI Project to the Win-GRAF PAC

Executes the "Soft-GRAF Studio.exe" from the "D:\Soft-GRAF Studio". Then click the "open project" on the upper left screen. Open the "demo01.sof".

| 9 🗐 🖬 🖬 📈 🗅          | 虐                  |                   |                        |           |       |
|----------------------|--------------------|-------------------|------------------------|-----------|-------|
| Project Open Project | 查詢①                | 🚞 Demo01          | ~                      | G 👌 🖻 🖽 - |       |
|                      | <b>1</b><br>我最近的文件 | Pic<br>Demo01.sof |                        |           |       |
|                      | 「<br>」<br>」<br>」   |                   | •                      |           |       |
|                      | 我的文件               |                   |                        |           |       |
|                      | 了。<br>我的電腦         |                   |                        |           |       |
|                      | 網路上的芳鄉             | 檔名(N):            | Demo01 sof             | ~         | 開啓(0) |
|                      |                    | 檔案類型(I):          | SoftGraf files (*.sof) | ~         | 取消    |

Click "project" -> "IP Setting". Setup the IP address of the Win-GRAF PAC.

| File  | Proj | ject View  | Help    |            |     |     |      |         |
|-------|------|------------|---------|------------|-----|-----|------|---------|
| 9     |      | IP Setting |         |            |     |     |      |         |
|       |      | Resolution | Setting |            |     |     |      |         |
| Proje |      | Password   |         |            |     |     |      |         |
| Valu  |      | Download   |         | IP Setting |     |     |      |         |
|       |      |            |         | IP Address | 192 | 168 | . 71 | . 164   |
|       |      |            |         |            |     |     | 2    | Setting |

Click "download" to download HMI project to the Win-GRAF PAC. If download success, you can see HMI on the Win-GRAF PAC screen.

| File         | Project | t V        | 7iew | Hel | P |
|--------------|---------|------------|------|-----|---|
| 9            | 😑 🗖     | <b>±</b> . | 8    |     | Ê |
| Project View |         |            |      |     |   |

## 15.2 How to Develop Soft-GRAF HMI

Before user develops Soft-GRAF HMI, users have to publish Win-GRAF project variables. Then, Soft-GRAF HMI could read/write the Win-GRAF variables. Please refer the <u>Section 13.2</u> to get information about publishing Win-GRAF variables.

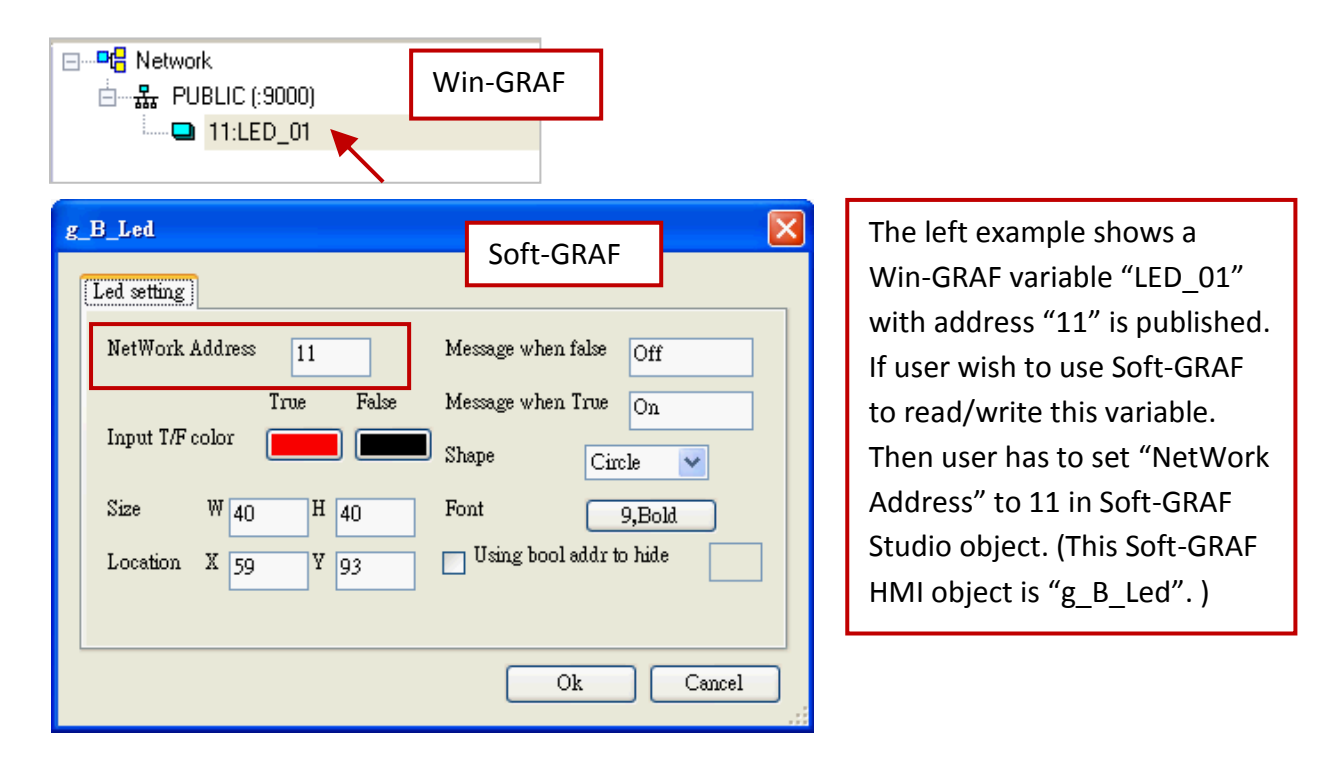

There is another setting in the Win-GRAF workbench before user develops Soft-GRAF HMI. User needs to add "Soft-GRAF" in the Win-GRAF "IO boards". The following steps demonstrate how to add it.

Click "Open I/Os" on Win-GRAF toolbar.

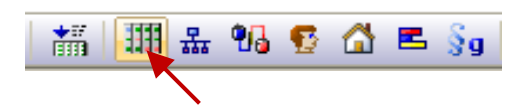

Click Slot 8 or larger slot NO. (suggest value is 9) position. Then click "Select" button. Finally, mouse double click "Soft-GRAF" in the dialog.

| III I/O Boards      |                               |
|---------------------|-------------------------------|
| 0 1 2               | Close<br>Select               |
| 3<br>4<br>5         | Delete                        |
| 6<br>7<br>8         | Rename<br>Properties          |
| 3<br>10<br>11<br>12 | Virtual/Real                  |
| 12<br>13<br>14      | Move Up<br>Move Do <u>w</u> n |
| 15<br>16<br>17      | Help                          |

| 9:                                                                                                    |                                                                                                    | × |  |  |
|----------------------------------------------------------------------------------------------------|----------------------------------------------------------------------------------------------------|---|--|--|
| Library: <u>D</u> evice:                                                                                                    |                                                                                                    |   |  |  |
| (all)<br>ICP DAS • XP-WP-VF<br>Standard<br>Standard<br>ICP DAS • XP-WP-VF<br>i_87066_D<br>i_87068_D<br>i_87082_c<br>i_87082_c<br>i_87082_c<br>i_87082_c<br>i_exist (*te<br>i_red undar<br>i_scale (*S<br>Ping_ip (*<br>Soft_GRA | OO (*8-ch D/O, AC-SSR *)<br>OO (*8-ch D/O, DC-SSR *)<br>OO (*8-ch D/O, Relay *)<br>OO (*8-ch D/O, PhotoMOS Relay *)<br>nt (*2-ch 32-bit counter, 2-ch D/O *)<br>req (*2-ch 32-bit frequency, 2-ch D/O *)<br>est if i-8k and i-87k boards exist or not *)<br>acy (* Enable a "Active_IP" in the redundancy system *)<br>etup the scaling function No. 01 to 29 . *)<br>Test Ethernet / Internet connection *)<br>F (* Enable Soft-GRAF driver *) | < |  |  |
| Soft_GRAF                                                                                                    |                                                                                                    | ^ |  |  |
| Enable Soft-GRAF driver .                                                                                                    | Double Click                                                                                                    |   |  |  |
| 1-ch boolean inputs : Always TRUE                                                                                                    |                                                                                                    |   |  |  |
| ICP DAS , Taiwan                                                                                                    |                                                                                                    | ~ |  |  |
| <                                                                                                    |                                                                                                    |   |  |  |

After adding "I/O boards", please compile the Win-GRAF project. Then download to the Win-GRAF PAC. Then users can start to develop your Soft-GRAF HMI.

**Note:** Please refer ISaGRAF FAQ146 chapter 1.2 to get more details about Soft-GRAF Studio. **ISaGRAF FAQ146:** 

http://www.icpdas.com/faq/isagraf/146.htm